## Use the virtual host to enter the camera web page

| E Http://192.168.1.122/doc/page/login.asp | D - C € Login | ×                                                              |                                    | – <b>ර</b> ×<br>බරාම ම                                                                                                    |
|-------------------------------------------|---------------|----------------------------------------------------------------|------------------------------------|----------------------------------------------------------------------------------------------------|
| HIKVISION                                 |               |                                                                |                                    | English                                                                                                    |
|                                           |               |                                                                | A admin<br>Demokraterent?<br>Login |                                                                                                    |
|                                           |               | 82829 Hitvision Digital Technology Co., Ltd. All Rights Reserv | 6d.                                |                                                                                                    |
|                                           |               |                                                                |                                    |                                                                                                    |
|                                           |               |                                                                |                                    | Contract of the second second s |
|                                           |               |                                                                |                                    |                                                                                                    |
|                                           |               |                                                                |                                    |                                                                                                    |
|                                           |               |                                                                |                                    |                                                                                                    |

1. Log in to the NVR web page

2. Click " Configuration - Network - Advanced settings - Other - Enable Virtual Host"

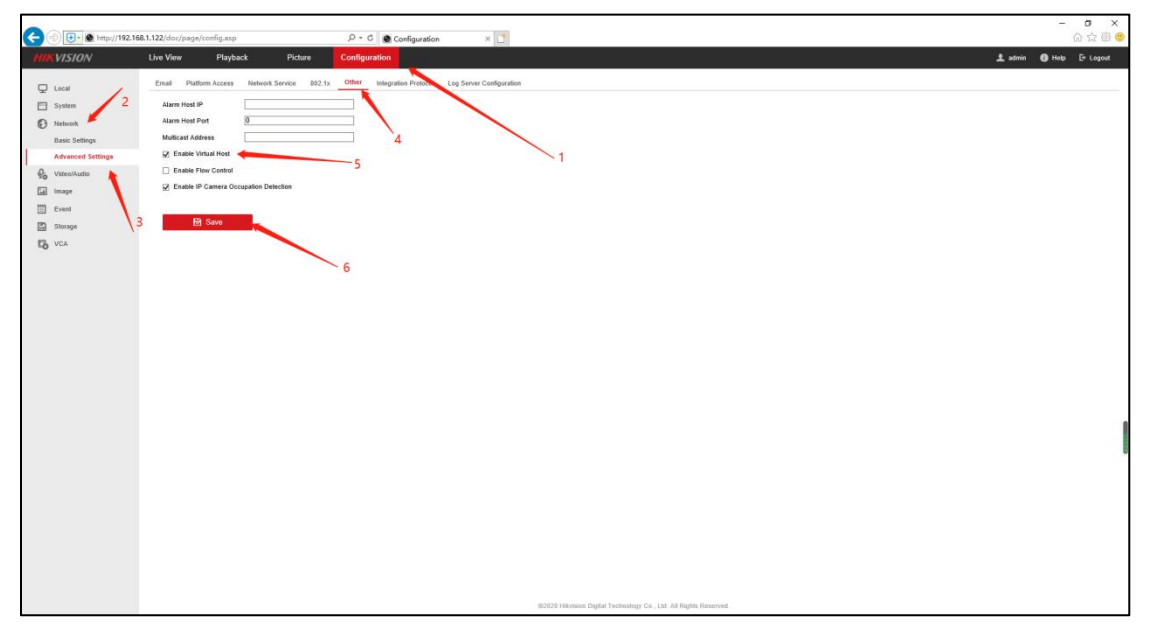

3. Click "Configuration - System - setting - Camera Management - IP Camera - join"3. Click the IP address of the camera corresponding to the channel to jump to the login page of the camera.

| 🗲 🕘 📴 🖉 http://192.16 | 8.1.122/doc/page/config.asp |                  | ,P + (      | Configurat      | ion      | ×                       |                |                 |                   |                     |  |  |    | -           | <b>ଅ &gt;</b><br>ଜୁନ୍ଦୁ ଭି |
|-----------------------|-----------------------------|------------------|-------------|-----------------|----------|-------------------------|----------------|-----------------|-------------------|---------------------|--|--|----|-------------|----------------------------|
| HIKVISION             | Live View Playback          | Picture          | Configu     | ration          |          |                         |                |                 |                   |                     |  |  | ۲. | tmin 🚯 Help | 🕒 Logout                   |
|                       | PoE Channel IP Camera 🔶     |                  |             |                 | 1        |                         |                |                 |                   |                     |  |  |    |             |                            |
|                       |                             | 4                |             |                 |          |                         |                |                 |                   |                     |  |  |    |             |                            |
| D System              | IP Camera                   |                  |             | Add Modify      | Delete   | Quick Add               | Custom Prot    | ocol Acti       | ation             |                     |  |  |    |             |                            |
| System Settings       | Channel No. Camera Na       | ne IP Address    | Channel No. | Management Port | Security | Status                  | Protocol       | Join            |                   |                     |  |  |    |             |                            |
| Mantenance            | D1 Camera                   | 192.168.254.2    | 1           | 8000            | NIA      | Online                  | HIKVISION      | http://192.16.  | ~                 |                     |  |  |    |             |                            |
| Security              | D2 Camera                   | 192.168.254.3    | 1           | 8000            | NIA      | Offine(IP camera.       | HIKVISION      | http://192.16.  | _                 | 5                   |  |  |    |             |                            |
| Camera Management     | D3 IPCamera                 | 3 192.168.254.4  | 1           | 8000            | NIA      | Offline(IP camera       | HIKVISION      | http://192.16   |                   |                     |  |  |    |             |                            |
| User Management       | D4 IPCamera                 | 4 192.168.254.5  | 1           | 8010            | NIA      | Offline(IP camera.      | HIKVISION      | http://192.16   |                   |                     |  |  |    |             |                            |
| Network               | D5 IPCamera                 | 5 192.168.254.6  | 1           | 8000            | N/A      | Offline(IP camera       | HIKVISION      | http://192.16   | _                 |                     |  |  |    |             |                            |
| Video/Audio 3         | D6 IPCamera                 | 6 192.168.254.7  | 1           | 8010            | NIA      | Offline(IP camera       | HIKVISION      | http://192.16   |                   |                     |  |  |    |             |                            |
| ta Image              | D7 IPCamera                 | 7 192.168.254.8  | 1           | 8010            | NIA      | Offline(IP camera.      | HIKVISION      | http://192.16.  | _                 |                     |  |  |    |             |                            |
| Event Event           | D8 IPCamera                 | 6 192.168.254.9  | 1           | 8000            | NIA      | Offline(IP camera       | HIKVISION      | http://192.16.  |                   |                     |  |  |    |             |                            |
| Storage               | D9 IPCamera                 | 9 192.168.254.10 | 1           | 8010            | N/A.     | Offline(IP camera.      | HIKVISION      | http://192.16.  |                   |                     |  |  |    |             |                            |
| Co VCA                | D10 IPCamera                | 0 192.168.254.11 | 1           | 8000            | NIA      | Offine(IP camera.       | HIKVISION      | http://192.16   |                   |                     |  |  |    |             |                            |
|                       | D11 IPCamera                | 1 192.168.254.12 | 1           | 8000            | NIA      | Offine(IP camera.       | HIKVISION      | http://192.16   | ~                 |                     |  |  |    |             |                            |
|                       | D12 IPCamera                | 2 192.168.254.13 |             | 8010            | NIA      | Uthine(IP camera<br>Tet | al 16 Item(s)  | NTD://192.16    |                   |                     |  |  |    |             |                            |
|                       |                             |                  |             |                 |          |                         |                |                 |                   |                     |  |  |    |             |                            |
|                       |                             |                  |             |                 |          |                         | 6/20/28 Hikvis | ion Digital Tec | inology Co., Lid. | Al Rights Reserved. |  |  |    |             |                            |

4.Enter the camera account and password to enter the camera page to operate the camera

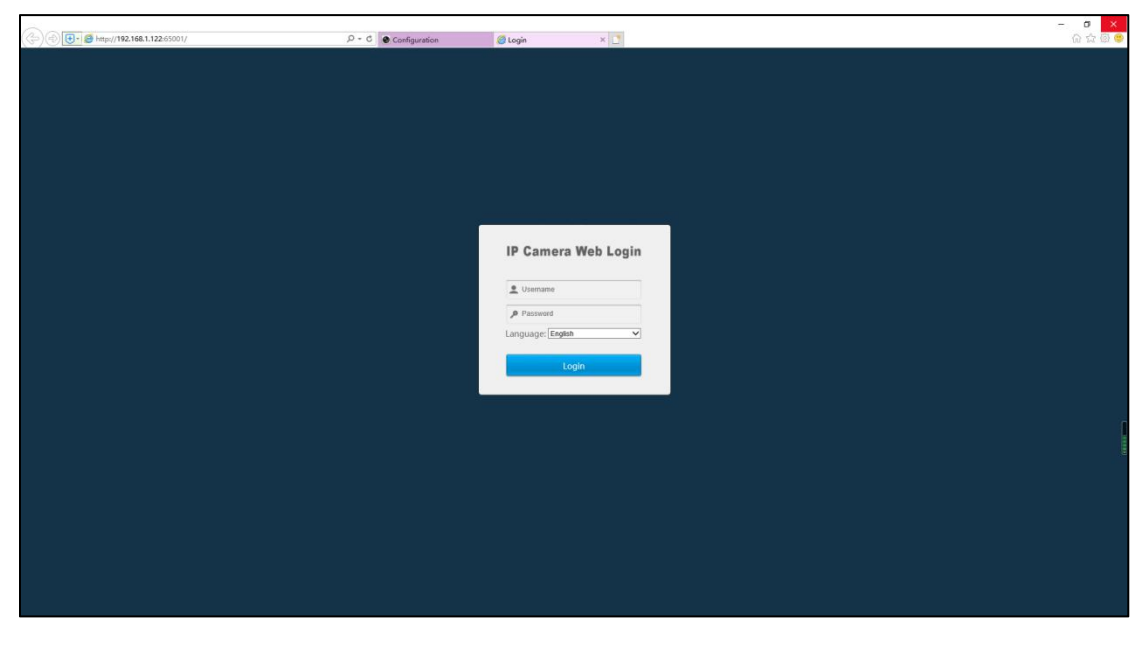

(Note: Please use ie browser to enter NVR to operate. If the web page of the webcam cannot be opened when clicking the webcam link, please close the web page and open it again. If it still does not work, please change the browser to operate.)